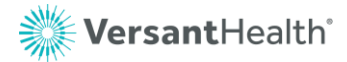

## Accessing Secure Email Messages from Versant Health

## **Step by Step Guide**

- When you receive a secure message from someone at Versant Health, you will see a message coming from the sender containing a button with the text "*Read Secure Message*". You will have <u>30 days</u> to access the message before it is automatically removed.
- 2. View the email and click the link "Read Secure Message"

| WersantHealth'<br>Emging you DankiVision' and Signericr'isson'                                                                                                    |
|----------------------------------------------------------------------------------------------------|
| Andrea Dominguez (Andrea.Dominguez@versantlab.com) has sent you an<br>encrypted message.                                                                                                    |
| â                                                                                                    |
| Read Secure Message                                                                                                    |
| Access to the message will expire on Tuesday, December 9, 2025 4:18 PM (UTC)                                                                                                    |
| This email contains sensitive information and is protected for security purposes. Please handle its contents with care and in accordance with your organization's data protection policies. |
| Versant Health. All Rights Reserved.<br><u>Privacy Statement</u>                                                                                                    |
| Learn More on email encryption.<br>Microsoft Corporation, One Microsoft Way, Redmond, WA 98052                                                                                              |
|                                                                                                    |
| Reply $\rightarrow$ Forward                                                                                                    |

- 3. After clicking "Read Secure Message", you will be prompted to "*Sign in to view the message*".
- 4. Click "Sign-In with One-time passcode"

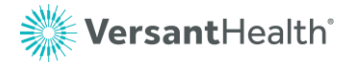

| Versant locitY segmentations     |  |
|----------------------------------|--|
|                                  |  |
|                                  |  |
| has sent you a protected message |  |
| £                                |  |
| Sign in to view the message      |  |
| Sign in with a One-time passcode |  |
| Need Help?                       |  |
| Privacy Statement                |  |

5. A one-time passcode will be sent from *microsoftoffice365@messaging.microsoft.com* with the subject line "*Your one-time passcode to view the message*" to the mailbox that originally received the secure message.

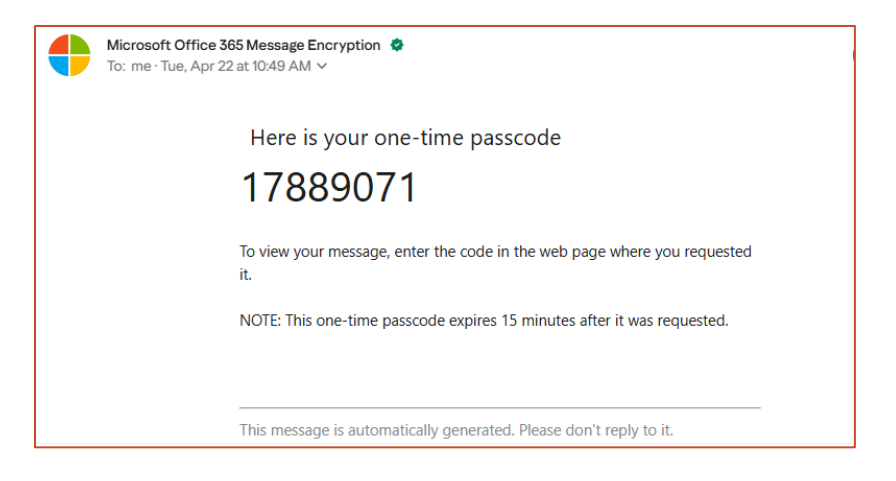

6. Retrieve the one-time passcode and type it in the box requesting the passcode.

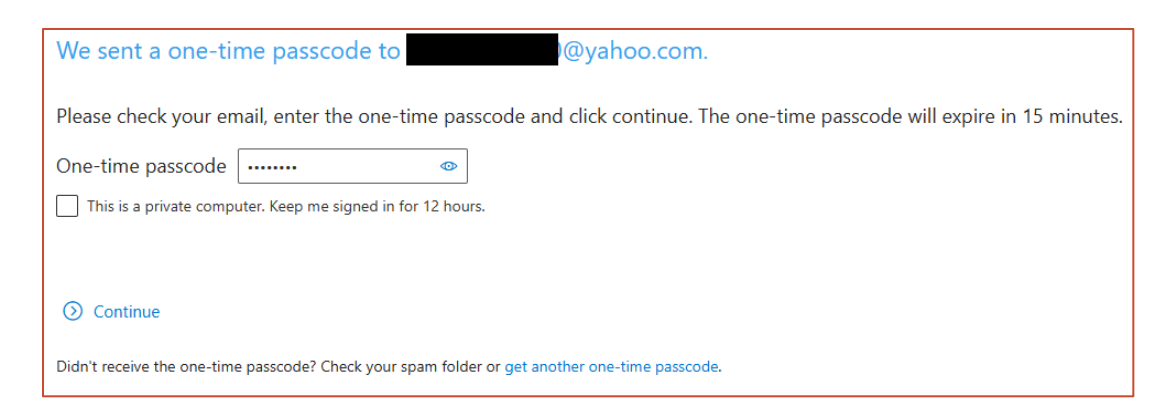

7. Click continue to view the secure message.

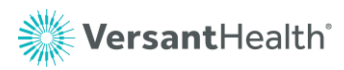

| outlook.office365.com/encrypt: × +                                                                                 |          |        | × |
|----------------------------------------------------------------------------------------------------|----------|--------|---|
| ← → C ଲ 😂 outlook.office365.com/encryption/display-message 🖈 🔞 🖸   🗔                                               | <u>ٹ</u> |        |   |
| 🔠   🚼 My Apps 🗅 Corporate 🗅 Ticketing 🗅 Security 🗅 Investigation 🗅 Resources 🗅 How-To's 🗅 Audit 🗅 Tra              | aining   |        |   |
| VersantHolth'<br>snyg montour indexention                                                                          | Sig      | in Out | ? |
| Secure Message Demo                                                                                                |          |        |   |
| AD 6/3/2025 2:34:42 PM                                                                                             |          |        |   |
| То:                                                                                                    |          |        |   |
| 🖼 Reply All   🗸                                                                                                    |          |        |   |
| Encrypt: This message is encrypted. Recipients can't remove encryption.                                            |          |        |   |
| Hi 🔒                                                                                                    |          |        |   |
| If you can read this, you successfully completed the new secure message workflow from the recipient's perspective. |          |        |   |
| Thank you,                                                                                                    |          |        |   |
|                                                                                                    |          |        |   |
| 🗇 Versant Health. All Rights Reserved.                                                                             |          |        |   |